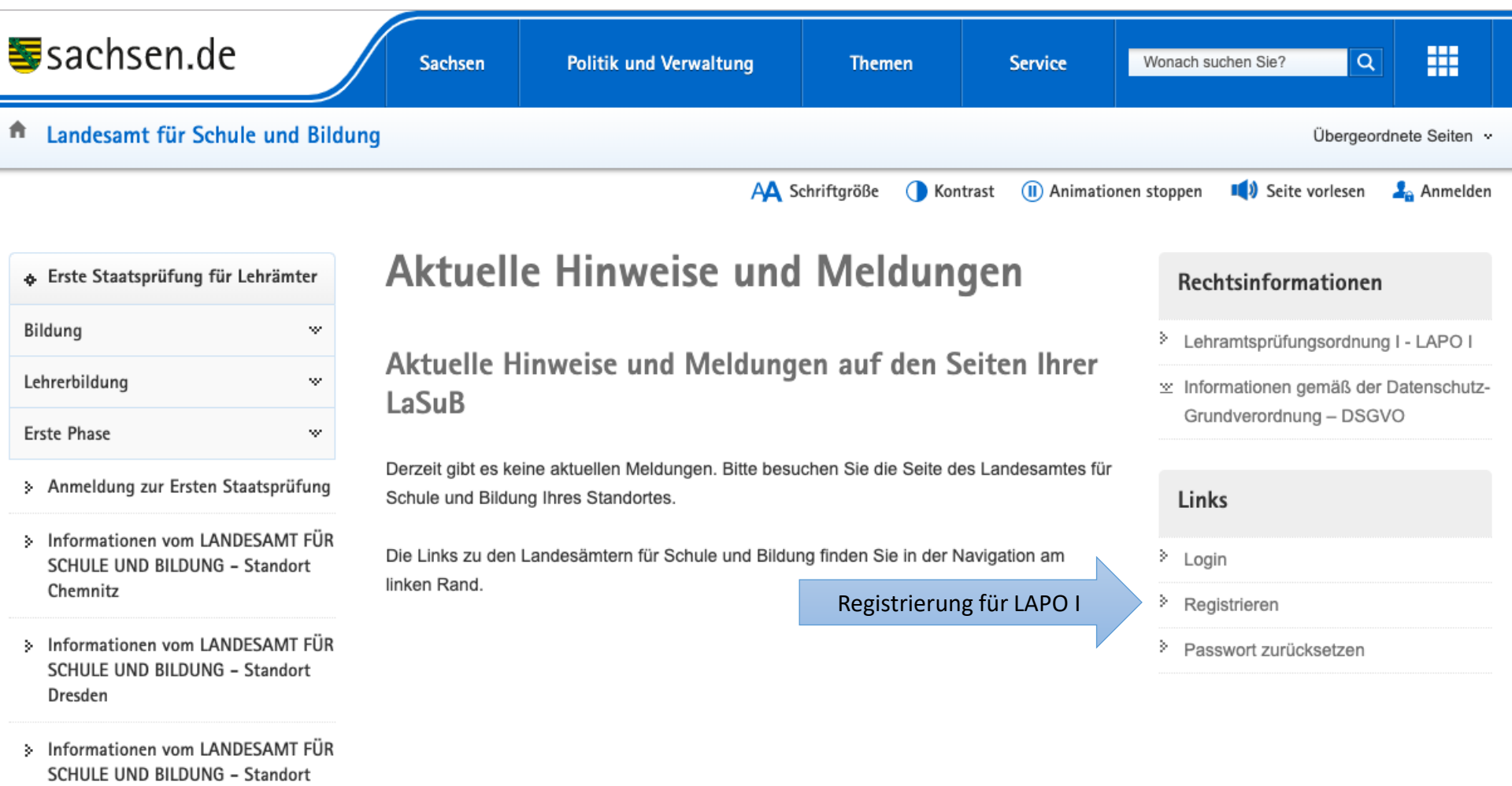

l einzia

| <b>≣</b> sachsen.de                                                                               | Sachsen Po                                                            | olitik und Verv | waltung Themen                             | Service           | Wonach suchen Sie?                                            | Q #                               |
|---------------------------------------------------------------------------------------------------|-----------------------------------------------------------------------|-----------------|--------------------------------------------|-------------------|---------------------------------------------------------------|-----------------------------------|
| Landesamt für Schule und Bildur                                                                   | ng                                                                    |                 |                                            |                   |                                                               | Übergeordnete Seiten 🐱            |
|                                                                                                   |                                                                       |                 | 🗛 Schriftgröße 🌒 Kont                      | trast 🕕 Animation | en stoppen 🛛 📢 Seite v                                        | orlesen 🧏 Anmelden                |
| ♣ Erste Staatsprüfung für Lehrämter                                                               | Registrieru                                                           | Ing             |                                            |                   | Rechtsinforma                                                 | ationen                           |
| Bildung w                                                                                         | Zur Prüfungsanmeldung i                                               | ist eine Regi   | Cohon Sio Ibro porsönlig                   | bschluss          | Lehramtsprüfung                                               | sordnung I - LAPO I               |
| Lehrerbildung 🛛 👻                                                                                 | der Registrierung können Sie sich für<br>Anmeldungsfristen beachten). |                 | Daten ein und klicken Sie<br>Registrieren" | e auf weiligen    | <ul> <li>Informationen ge</li> <li>Grundverordnung</li> </ul> | mäß der Datenschutz-<br>g – DSGVO |
| Erste Phase 🛛 😵                                                                                   |                                                                       |                 |                                            |                   |                                                               | 2                                 |
| Anmeldung zur Ersten Staatsprüfung                                                                |                                                                       | Persönlich      | e Daten                                    |                   | Links                                                         |                                   |
| Informationen vom LANDESAMT FÜR<br>SCHULE UND BILDUNG – Standort                                  | Anrede                                                                | Frau            |                                            | \$                | Login                                                         |                                   |
| Chemnitz                                                                                          | Name                                                                  | Musterfrau      |                                            |                   | Registrieren                                                  |                                   |
| Informationen vom LANDESAMT FÜR<br>SCHULE UND BILDUNG – Standort<br>Dresden                       | Vorname                                                               | Anke            |                                            |                   | Passwort zurück                                               | setzen                            |
| <ul> <li>Informationen vom LANDESAMT FÜR<br/>SCHULE UND BILDUNG – Standort<br/>Leipzig</li> </ul> | E-Mail-Adresse                                                        | Anke.Muste      | erfrau@test.de                             | Registrieren      |                                                               |                                   |

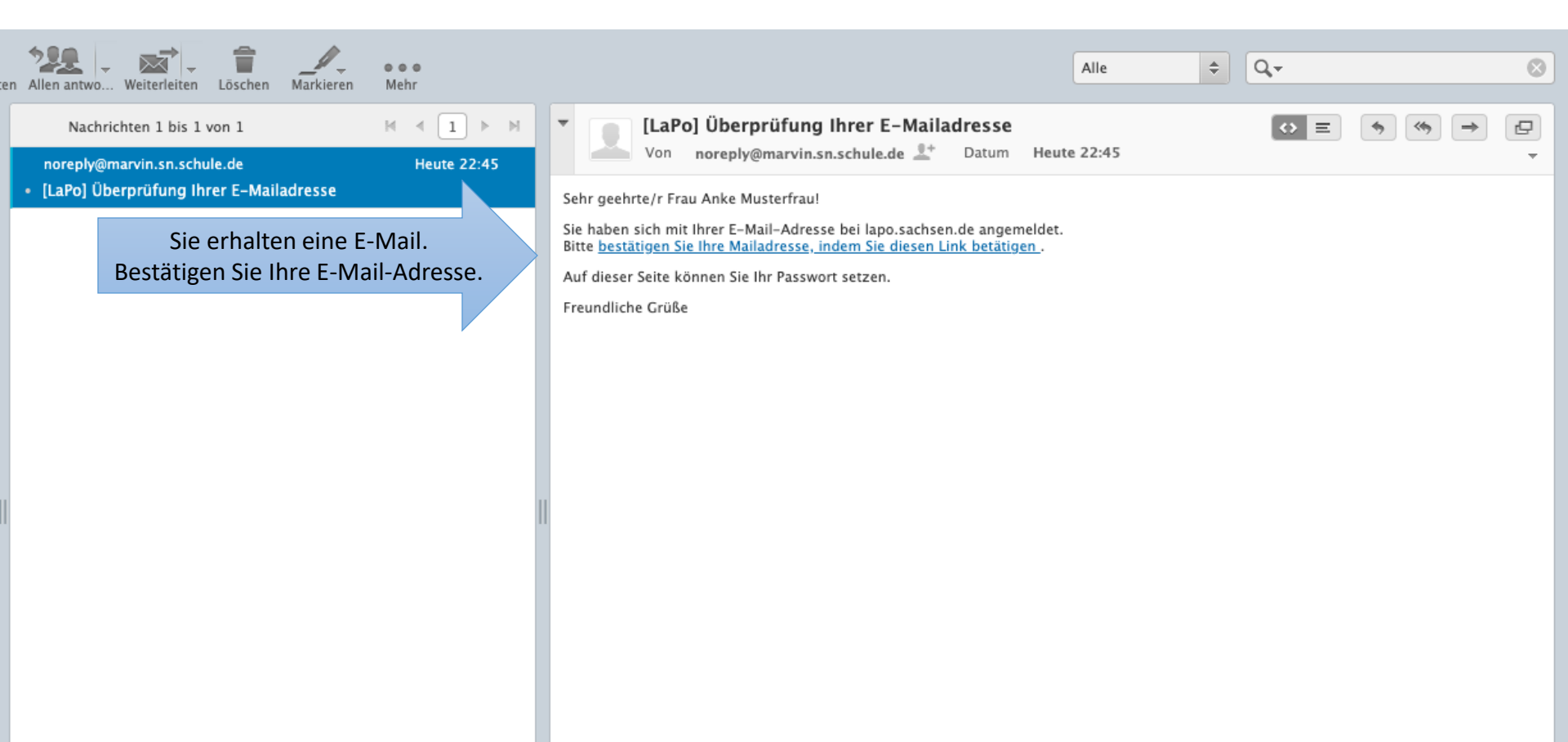

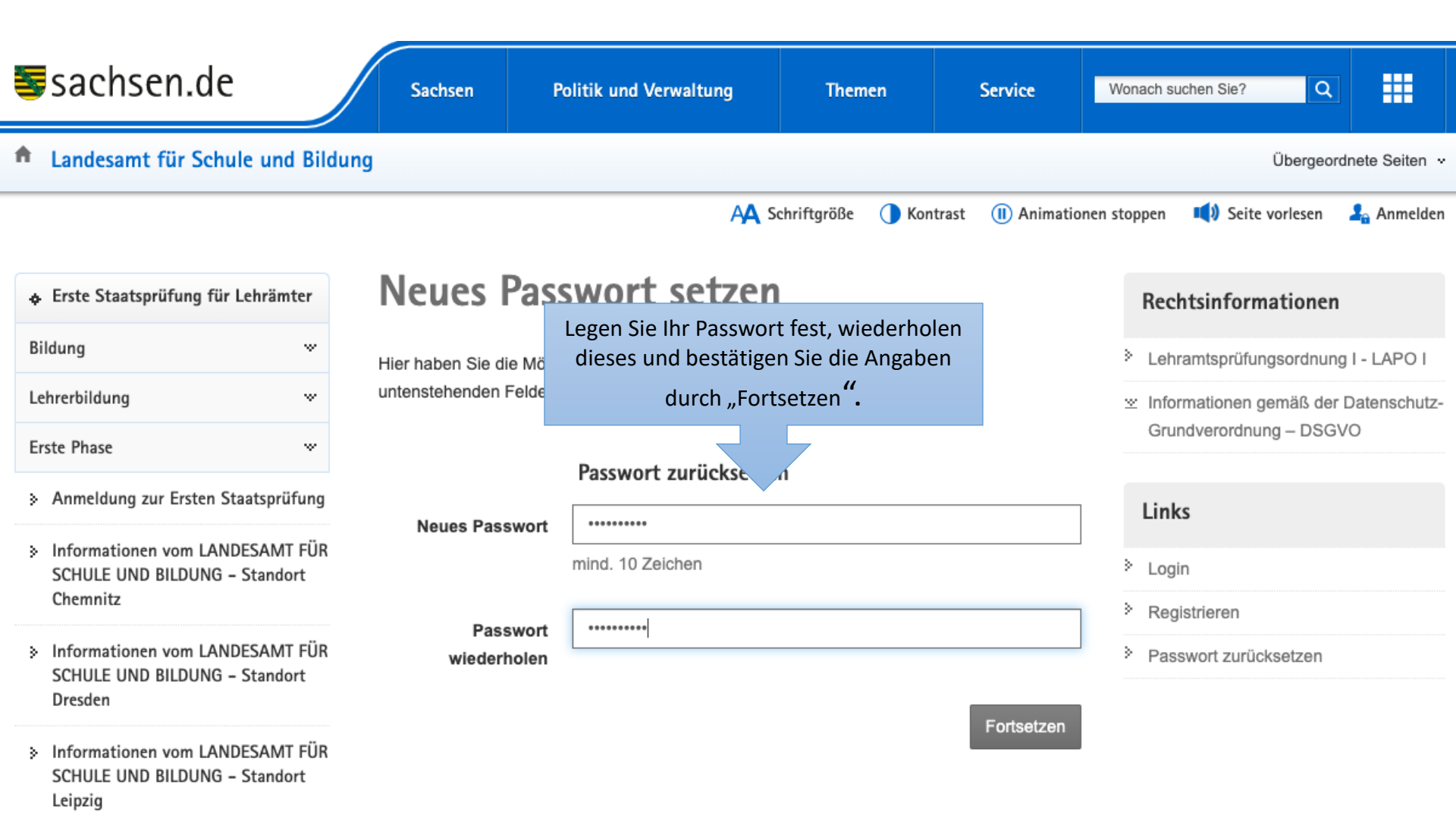

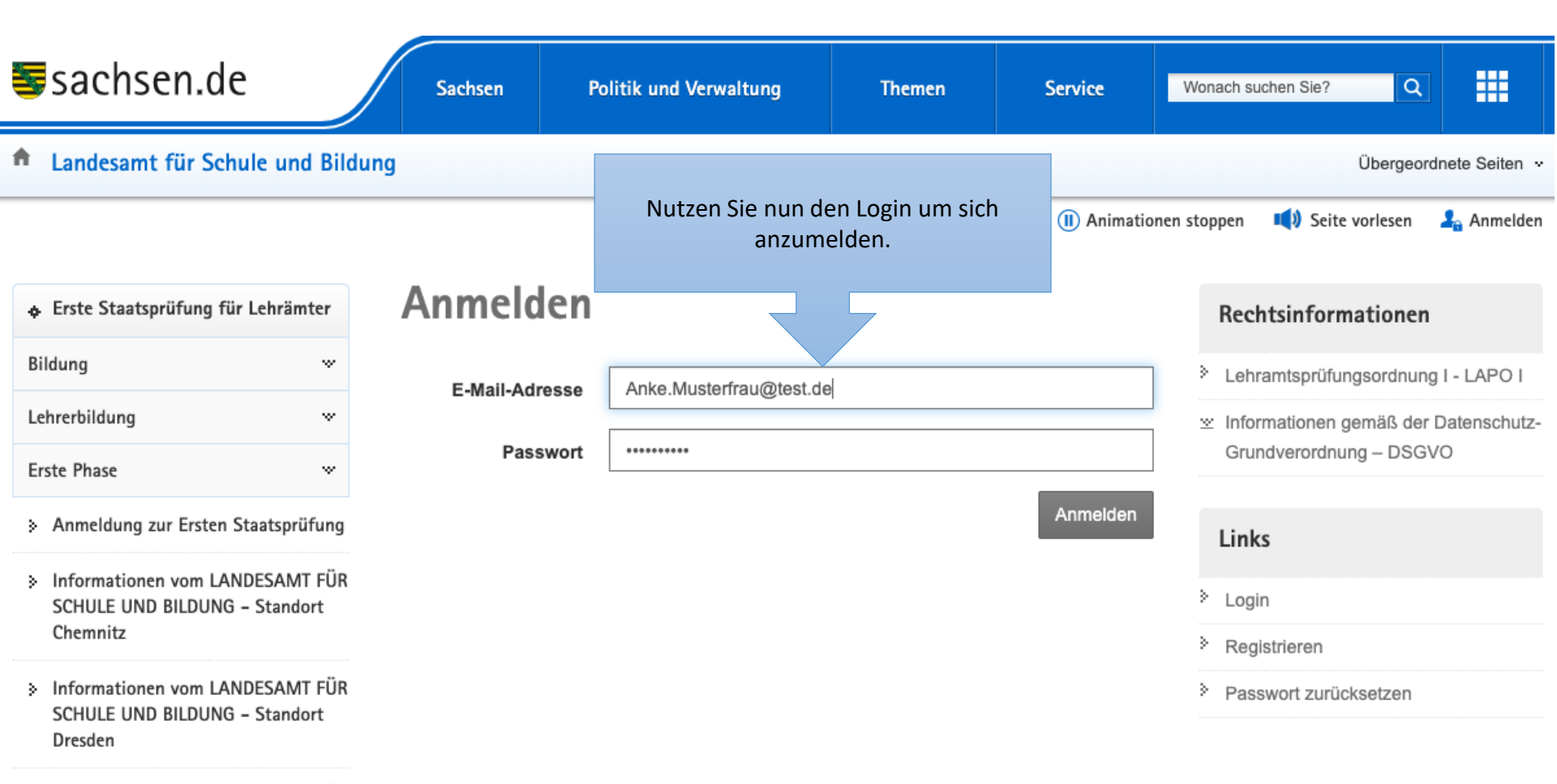

 Informationen vom LANDESAMT FÜR SCHULE UND BILDUNG – Standort Leipzig

## Frau Anke Musterfrau

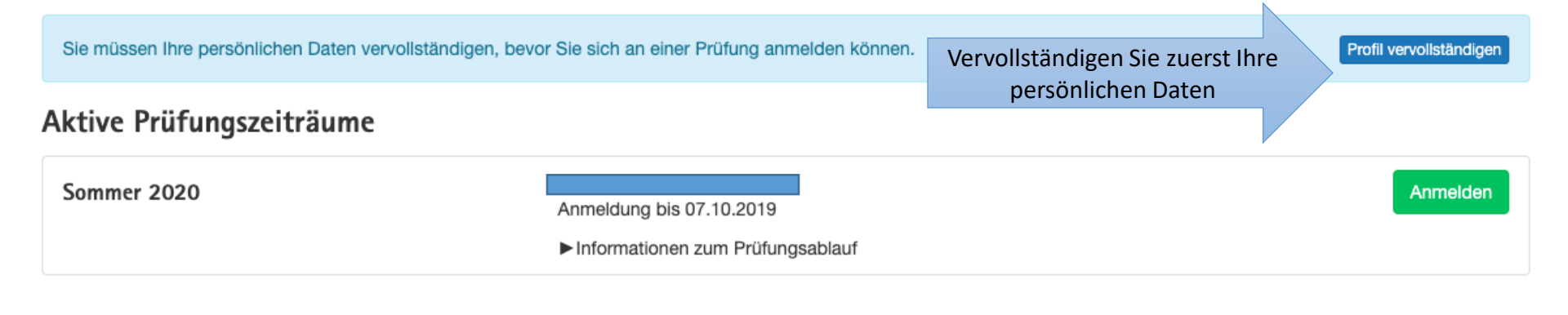

© Landesamt für Schule und Bildung

Production/Testing: 27.08.2019 18:02:20

| Erste Staatsprüfung für Lehr                                               | ämter    | Füllen Sie die Felder au<br>speichern Sie die Fine | is und | 1                                                                        |
|----------------------------------------------------------------------------|----------|----------------------------------------------------|--------|--------------------------------------------------------------------------|
| Anke Musterfrau<br>Vorname Nachnam<br>Anke Musterfr<br>Staatsangehörigkeit | e Telefo | n                                                  |        | Bitte verwenden Sie die Bildformate<br>png, tiff oder jpeg.<br>Auswählen |
| Straße<br>Annaberger Str.                                                  | •        | Hausnr.<br>119                                     | Zimmer |                                                                          |
| PLZ     Ort       09120     Chemnitz       Adresszusatz                    |          |                                                    |        |                                                                          |
| Geburtsname (falls zutreffend)                                             | Gebur    | tsort                                              |        |                                                                          |
| <b>Geburtsdatum</b> 09.08.1995                                             | Gebur    | tsland<br>tschland                                 | •      |                                                                          |

# Frau Anke Musterfrau

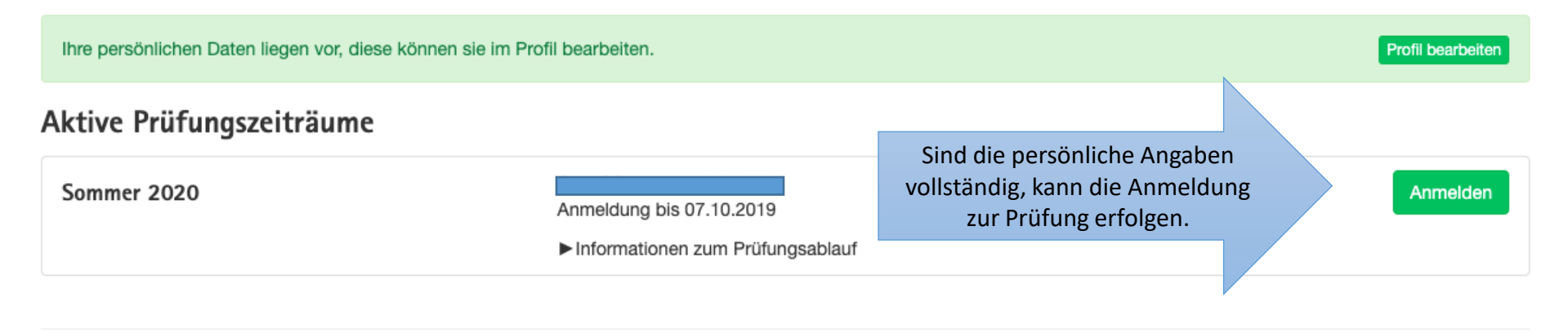

© Landesamt für Schule und Bildung

Production/Testing: 27.08.2019 18:02:20

| Erste Staats      | prüfung für Lehrämter                                                                                                    | . ۲               |  |  |  |  |
|-------------------|----------------------------------------------------------------------------------------------------|-------------------|--|--|--|--|
|                   | Anmeldung im Prüfungszeitraum "Sommer 2020"                                                                                     |                   |  |  |  |  |
| Frau Anke         | Standort                                                                                                    |                   |  |  |  |  |
| _                 | LANDESAMT FÜR SCHULE UND BILDUNG - Standort Leipzig                                                                             |                   |  |  |  |  |
| Ihre persönlicher | Prüfung                                                                                                    | Profil bearbeiten |  |  |  |  |
| Aktive Priifu     | Erste Staatsprüfung Lehramt an Oberschulen (LAPO I, Stand 2018)                                                                 |                   |  |  |  |  |
| Sommer 2020       | Abbrechen Fortsetzen                                                                                                    | Anmelden          |  |  |  |  |
|                   | Wählen Sie den für Sie zuständigen Standort         und die Prüfung, Erste Staatsprüfung oder         Erweiterungsprüfung, aus. |                   |  |  |  |  |

© Landesamt für Schule und Bildung

Production/Testing: 27.08.2019 18:02:20

Hinweise:

- Achten Sie auf den Unterschied zwischen der Ersten Staatsprüfung und der Erweiterungsprüfung.
- Sobald Sie eine Pr
  üfungsanmeldung durchgef
  ührt haben, können Sie sich f
  ür die gleiche Pr
  üfung nicht nochmals anmelden!

In dem angezeigten Formular können Sie alle notwendigen Angaben für die Prüfungsanmeldung tätigen

Erste Staatsprüfung für Lehrämter

# Anke Musterfrau (2L195122) Lehramt an Oberschulen – Sommer 2020 – LAPO I, Stand 2018

| K Zurück                                                                           | hen                                                                 |                                              |
|------------------------------------------------------------------------------------|---------------------------------------------------------------------|----------------------------------------------|
| Solange Sie die Anmeldung<br>haben, können Sie mit der<br>löschen" die komplette d | noch nicht abgeschickt<br>m Button "Anmeldung<br>Anmeldung löschen. | Zweite Ausbildungsstätte                     |
| Matrikelnummer der ersten Ausbildungsstätte                                        |                                                                     | Matrikelnummer der zweiten Ausbildungsstätte |
| Immatrikulationsjahr                                                               | Semester                                                            |                                              |
| z.B. 2004                                                                          | Bitte wählen                                                        |                                              |
| Oberschule                                                                         |                                                                     |                                              |
| Fächer                                                                             |                                                                     |                                              |

- Tragen Sie beim Immatrikulationsjahr das Jahr ein, in welchem Sie mit dem Lehramtsstudium begonnen haben.
- Die Zweite Ausbildungsstätte ist nur zu befüllen, wenn Sie zusätzlich an einer Musikhochschule immatrikuliert sind.

| Frste Ausbildungsstätte                                        |              | Zweite Ausbildungsstätte                     |   |
|----------------------------------------------------------------|--------------|----------------------------------------------|---|
| Bitte wählen       Matrikelnummer der ersten Ausbildungsstätte |              | * keine                                      | v |
|                                                                |              | Matrikelnummer der zweiten Ausbildungsstätte |   |
| Immatrikulationsjahr                                           | Semester     |                                              |   |
| z.B. 2004                                                      | Bitte wählen | Ŧ                                            |   |
| Schulart/Schultyp                                              |              |                                              |   |
| Oberschule                                                     |              |                                              |   |

# Beachten Sie den Hinweis!

| _ |   |   | - |   |     |
|---|---|---|---|---|-----|
|   | 0 | 0 | ь | - | 100 |
|   | ~ | • |   | - | т   |
|   | - | ~ |   | - |     |
|   | - | - |   | _ |     |

Aus technischen Gründen ist es notwendig, dass Sie in beiden Fächern die Schwerpunkte angegeben. Die Auswahl ist nur für die Fachprüfung relevant. In der Fachdidaktikprüfung sind die Schwerpunkte nicht relevant.

### 1. Fach

| Fach                                        |                                                 |                |
|---------------------------------------------|-------------------------------------------------|----------------|
| Geographie                                  |                                                 | •              |
| Fachbereich                                 | Fachbereich                                     | Fachbereich    |
| Regionale Geographie 🔹                      | Regionale Geographie -                          | Bitte wählen 👻 |
| Schwerpunkt                                 | Schwerpunkt                                     | Schwerpunkt    |
| Regionale Physische Geographie des Nahrau 🔻 | Regionale Wirtschafts- und Sozialgeographie d 🔻 | Bitte wählen 👻 |
| 2. Fach                                     |                                                 |                |
| Fach                                        |                                                 |                |
| Mathematik                                  |                                                 | •              |
| Fachbereich                                 | Fachbereich                                     | Fachbereich    |
| Mathematik -                                | Mathematik                                      | Bitte wählen - |
| Schwerpunkt                                 | Schwerpunkt                                     | Schwerpunkt    |
| Analysis -                                  | Geometrie                                       | Bitte wählen 👻 |

- Wenn Sie die F\u00e4cher angegeben haben, k\u00f6nnen Sie das Fach der Wissenschaftlichen Arbeit w\u00e4hlen.
- In Abhängigkeit des Fachs der Wissenschaftlichen Arbeit wählen Sie die Kombination für die mündlichen Prüfungen.

Ŧ

Ŧ

Abschließend wählen Sie den Bereich der schriftlichen Prüfung.

#### Prüfungen

#### Fach Wissenschaftliche Arbeit

Fachdidaktik Geographie

#### Mündliche Prüfungen

Geographie & Fachdidaktik Mathematik

#### schriftliche Prüfung

Erziehungswissenschaft

- Tragen Sie Thema, Vergabetermin sowie die Gutachter der wissenschaftlichen Arbeit ein.
- Falls ein Prüfer nicht wählbar ist, melden Sie sich bei Ihrem zuständigen LaSuB.
- Schließen Sie die Eingabe mit "Antrag prüfen" ab.

| Wissenschaftliche Arbeit                                                                                                    |                                                            |                                     |  |  |  |
|----------------------------------------------------------------------------------------------------|------------------------------------------------------------|-------------------------------------|--|--|--|
| Thema                                                                                                    |                                                            |                                     |  |  |  |
| Lorem ipsum dolor sit amet, consetetur sadipscing elitr,                                                                                   | sed diam nonumy eirmod tempor invidunt ut labore et dolore | e magna aliquyam erat               |  |  |  |
|                                                                                                    |                                                            |                                     |  |  |  |
|                                                                                                    |                                                            |                                     |  |  |  |
| Verrehetermin /z P. 02 10 1994)                                                                                                    |                                                            |                                     |  |  |  |
| 21.08.2019                                                                                                    |                                                            |                                     |  |  |  |
|                                                                                                    |                                                            |                                     |  |  |  |
| Die Anerkennung einer bereits von mir verfassten wissenschaftlichen Arbeit zum genannten Thema nach § 11 (10) LAPO wird (wurde) beantragt. |                                                            |                                     |  |  |  |
| ⊚ ja                                                                                                    | Art der anzuerkennenden Arbeit                             | Ausstellungsdatum (z.B. 03.10.1994) |  |  |  |
|                                                                                                    |                                                            | <del></del>                         |  |  |  |
| nein                                                                                                    | Gutachter 1                                                | Gutachter 2                         |  |  |  |
|                                                                                                    | Frau Dr. Sabine Al-Diban 🔹                                 | Frau Isabel Berger                  |  |  |  |
|                                                                                                    |                                                            |                                     |  |  |  |

Speichern

Antrag prüfen

## Prüfung Lehramt an Oberschulen im Sommer 2020 nach LAPO I, Stand 2018

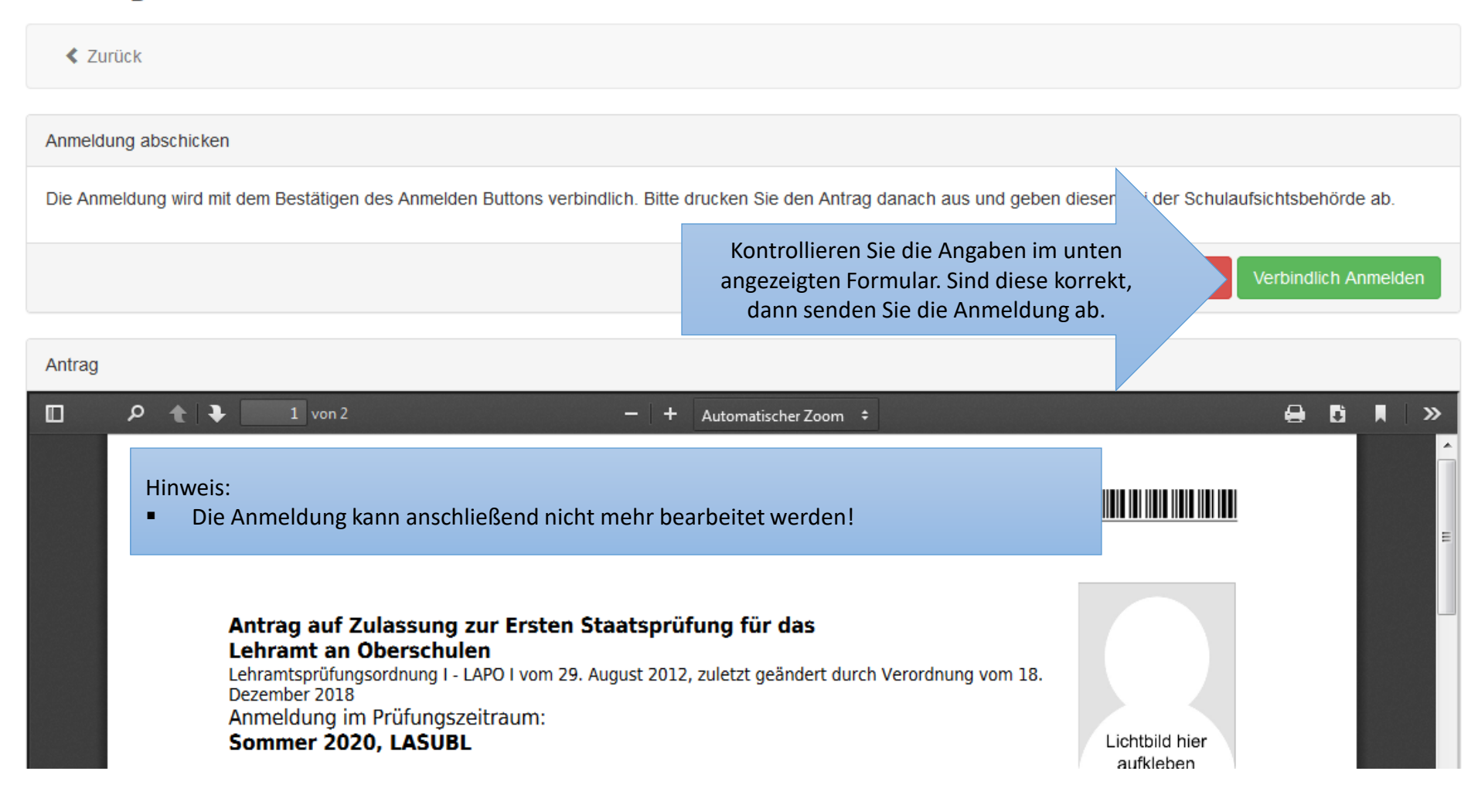

## Prüfung Lehramt an Oberschulen im Sommer 2020 nach LAPO I, Stand 2018

Zurück Sie sind für die Prüfung Lehramt an Oberschulen im Sommer 2020 nach LAPO I, Stand 2018 angemeldet. Antrag direkt öffnen Sie können sich den Antrag hier ansehen und ausdrucken. Antrag Nach erfolgter Anmeldung drucken Sie den Antrag aus (die Ansicht ist abhängig vom verwendeten Browser). Reichen Sie diesen ausgedruckten und 0 , Q 1 1 von 2 » unterschriebenen Antrag mit den geforderten anderen Unterlagen bei Ihrem zuständigen LaSuB unterschrieben ein! Frau Musterfrau, Anke (2L19S122)

- Nach erfolgter Anmeldung sehen Sie Ihre Prüfungen in der Übersicht.
- Die Übersicht wird zu den jeweiligen Terminen um die Informationen zu Prüfungsterminen und –ergebnissen aktualisiert!
- Ebenso können Sie sich zu gegebener Zeit eine Zulassung oder eine vorläufige Bescheinigung über das Bestehen der Ersten Staatsprüfung ausdrucken.

Profil bearbeiten

Ihre persönlichen Daten liegen vor, diese können sie im Profil bearbeiten.

### Ihre Prüfungen

Frau Anke Musterfrau

Den Zulassungsantrag zum Drucken können Sie 🚔 Antrag Prüfung Erste Staatsprüfung Lehramt an Oberschulen im Sommer 2020 nach LAPO I, Stand 2018 über den Button "Antrag" jederzeit aufrufen. Ansprechpartner Status angemeldet Informationen zum Pr
üfungsablauf Fach 1 Geographie Fach 2 Mathematik Wissenschaftliche Arbeit Fachdidaktik Geographie Prüfungscode 2L19S122